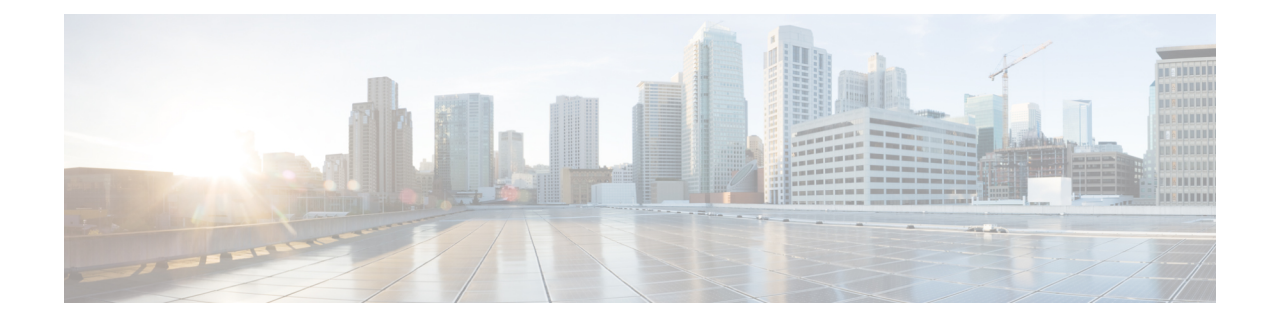

# **License Management for the ASA**

Cisco Smart Software Licensing lets you purchase and manage a pool of licenses centrally. You can easily deploy or retire devices without having to manage each unit's license key. Smart Software Licensing also lets you see your license usage and needs at a glance.

Note

This section only applies to ASA logical devices on the Firepower 9300 chassis. For more information on licensing for Firepower Threat Defense logical devices, see the Firepower Management Center Configuration Guide.

- About Smart Software Licensing, on page 1
- Prerequisites for Smart Software Licensing, on page 4
- Guidelines for Smart Software Licensing, on page 4
- Defaults for Smart Software Licensing, on page 4
- Configure Smart Software Licensing, on page 4
- History for Smart Software Licensing, on page 6

# **About Smart Software Licensing**

This section describes how Smart Software Licensing works.

**Note** This section only applies to ASA logical devices on the Firepower 9300 chassis. For more information on licensing for Firepower Threat Defense logical devices, see the Firepower Management Center Configuration Guide.

## **Smart Software Licensing for the ASA**

For the ASA application on the Firepower 9300 chassis, Smart Software Licensing configuration is split between the Firepower 9300 chassis supervisor and the application.

• Firepower 9300 chassis—Configure all Smart Software Licensing infrastructure in the supervisor, including parameters for communicating with the License Authority. The Firepower 9300 chassis itself does not require any licenses to operate.

ASA Application—Configure all license entitlements in the application.

### Smart Software Manager and Accounts

When you purchase 1 or more licenses for the device, you manage them in the Cisco Smart Software Manager:

https://software.cisco.com/#module/SmartLicensing

The Smart Software Manager lets you create a master account for your organization.

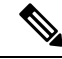

Note

If you do not yet have an account, click the link to set up a new account. The Smart Software Manager lets you create a master account for your organization.

By default, your licenses are assigned to the *Default Virtual Account* under your master account. As the account administrator, you can optionally create additional virtual accounts; for example, you can create accounts for regions, departments, or subsidiaries. Multiple virtual accounts let you more easily manage large numbers of licenses and devices.

### Licenses and Devices Managed per Virtual Account

Licenses and devices are managed per virtual account: only that virtual account's devices can use the licenses assigned to the account. If you need additional licenses, you can transfer an unused license from another virtual account. You can also transfer devices between virtual accounts.

Only the Firepower 9300 chassis registers as a device, while the ASA applications in the chassis request their own licenses. For example, for a Firepower 9300 chassis with 3 security modules, the chassis counts as one device, but the modules use 3 separate licenses.

## **Evaluation License**

The Firepower 9300 chassis supports two types of evaluation license:

- Chassis-level evaluation mode—Before the Firepower 9300 chassis registers with the Licensing Authority, it operates for 90 days (total usage) in evaluation mode. The ASA cannot request specific entitlements in this mode; only default entitlements are enabled. When this period ends, the Firepower 9300 chassis becomes out-of-compliance.
- Entitlement-based evaluation mode—After the Firepower 9300 chassis registers with the Licensing Authority, you can obtain time-based evaluation licenses that can be assigned to the ASA. In the ASA, you request entitlements as usual. When the time-based license expires, you need to either renew the time-based license or obtain a permanent license.

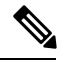

Note

 You cannot receive an evaluation license for Strong Encryption (3DES/AES); only permanent licenses support this entitlement.

### **Smart Software Manager Communication**

This section describes how your device communicates with the Smart Software Manager.

### **Device Registration and Tokens**

For each virtual account, you can create a registration token. This token is valid for 30 days by default. Enter this token ID plus entitlement levels when you deploy each chassis, or when you register an existing chassis. You can create a new token if an existing token is expired.

At startup after deployment, or after you manually configure these parameters on an existing chassis, the chassis registers with the Cisco License Authority. When the chassis registers with the token, the License Authority issues an ID certificate for communication between the chassis and the License Authority. This certificate is valid for 1 year, although it will be renewed every 6 months.

### Periodic Communication with the License Authority

The device communicates with the License Authority every 30 days. If you make changes in the Smart Software Manager, you can refresh the authorization on the device so the change takes place immediately. Or you can wait for the device to communicate as scheduled.

You can optionally configure an HTTP proxy.

The Firepower 9300 chassis must have internet access either directly or through an HTTP proxy at least every 90 days. Normal license communication occurs every 30 days, but with the grace period, your device will operate for up to 90 days without calling home. After the grace period, you must contact the Licensing Authority, or you will not be able to make configuration changes to features requiring special licenses; operation is otherwise unaffected.

### **Out-of-Compliance State**

The device can become out of compliance in the following situations:

- Over-utilization—When the device uses unavailable licenses.
- License expiration-When a time-based license expires.
- Lack of communication—When the device cannot reach the Licensing Authority for re-authorization.

To verify whether your account is in, or approaching, an Out-of-Compliance state, you must compare the entitlements currently in use by your Firepower 9300 chassis against those in your Smart Account.

In an out-of-compliance state, you will not be able to make configuration changes to features requiring special licenses, but operation is otherwise unaffected. For example, existing contexts over the Standard license limit can continue to run, and you can modify their configuration, but you will not be able to add a *new* context.

### **Smart Call Home Infrastructure**

By default, a Smart Call Home profile exists in the FXOS configuration that specifies the URL for the Licensing Authority. You cannot remove this profile. Note that the only configurable option for the License profile is the destination address URL for the License Authority. Unless directed by Cisco TAC, you should not change the License Authority URL.

## **Prerequisites for Smart Software Licensing**

- Note that this chapter only applies to ASA logical devices on the Firepower 9300 chassis. For more information on licensing for Firepower Threat Defense logical devices, see the Firepower Management Center Configuration Guide.
- Create a master account on the Cisco Smart Software Manager:

https://software.cisco.com/#module/SmartLicensing

If you do not yet have an account, click the link to set up a new account. The Smart Software Manager lets you create a master account for your organization.

- Purchase 1 or more licenses from the Cisco Commerce Workspace. On the home page, search for your
  platform in the Find Products and Solutions search field. Some licenses are free, but you still need to
  add them to your Smart Software Licensing account.
- Ensure internet access or HTTP proxy access from the chassis, so the chassis can contact the Licensing Authority.
- · Configure a DNS server so the chassis can resolve the name of the Licensing Authority.
- Set the time for the chassis.
- Configure the Smart Software Licensing infrastructure on the Firepower 9300 chassis before you configure the ASA licensing entitlements.

## **Guidelines for Smart Software Licensing**

#### ASA Guidelines for Failover and Clustering

Each Firepower 9300 chassis must be registered with the License Authority. There is no extra cost for secondary units.

## **Defaults for Smart Software Licensing**

The Firepower 9300 chassis default configuration includes a Smart Call Home profile called "SLProf" that specifies the URL for the Licensing Authority.

# **Configure Smart Software Licensing**

To communicate with the Cisco License Authority, you can optionally configure an HTTP proxy. To register with the License Authority, you must enter the registration token ID on the Firepower 9300 chassis that you obtained from your Smart Software License account.

#### Procedure

| Step 1 | (Optional) Configure the HTTP Proxy, on page 5.                                  |
|--------|----------------------------------------------------------------------------------|
| Step 2 | Register the Firepower Security Appliance with the License Authority, on page 5. |

### (Optional) Configure the HTTP Proxy

If your network uses an HTTP proxy for Internet access, you must configure the proxy address for Smart Software Licensing. This proxy is also used for Smart Call Home in general.

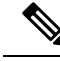

**Note** HTTP proxy with authentication is not supported.

#### Procedure

| Step 1 | Choose System > Licensing > Call Home.                                                                                         |                                                                                                    |  |  |
|--------|----------------------------------------------------------------------------------------------------|----------------------------------------------------------------------------------------------------|--|--|
|        | The Cal<br>and for                                                                                                    | l Home page provides fields for configuring the destination address URL for the License Authority configuring an HTTP proxy. |  |  |
|        | Note                                                                                                    | Unless directed by Cisco TAC, you should not change the License Authority URL.                                               |  |  |
| Step 2 | In the Server Enable drop-down list, select <b>on</b> .                                                                        |                                                                                                    |  |  |
| Step 3 | Enter the proxy IP address and port in the Server URL and Server Port fields. For example, enter port 443 for an HTTPS server. |                                                                                                    |  |  |
| Step 4 | Click Sa                                                                                                    | ave.                                                                                                    |  |  |

## **Register the Firepower Security Appliance with the License Authority**

When you register the Firepower 9300 chassis, the License Authority issues an ID certificate for communication between the Firepower 9300 chassis and the License Authority. It also assigns the Firepower 9300 chassis to the appropriate virtual account. Normally, this procedure is a one-time instance. However, you might need to later re-register the Firepower 9300 chassis if the ID certificate expires because of a communication problem, for example.

#### Procedure

Step 1In the Smart Software Manager request and copy a registration token for the virtual account to which you<br/>want to add this Firepower 9300 chassis.Step 2In Firepower Chassis Manager, choose System > Licensing > Smart License.Step 3Enter the registration token in the Enter Product Instance Registration Token field.

### Step 4 Click Register.

The Firepower 9300 chassis attempts to register with the License Authority.

To unregister the device, click Unregister.

Deregistering the Firepower 9300 chassis removes the device from your account. All license entitlements and certificates on the device are removed. You might want to deregister to free up a license for a new Firepower 9300 chassis. Alternatively, you can remove the device from the Smart Software Manager.

# **History for Smart Software Licensing**

| Feature Name                                                     | Platform Releases | Description                                                                                                    |
|------------------------------------------------------------------|-------------------|----------------------------------------------------------------------------------------------------|
| Cisco Smart Software Licensing for the<br>Firepower 9300 chassis | 1.1(1)            | <ul> <li>Smart Software Licensing lets you purchase and manage a pool of licenses. Smart licenses are not tied to a specific serial number. You can easily deploy or retire devices without having to manage each unit's license key. Smart Software Licensing also lets you see your license usage and needs at a glance. Smart Software Licensing configuration is split between the Firepower 9300 chassis supervisor and the security module.</li> <li>We introduced the following screens: System &gt; Licensing &gt; Call Home System &gt; Licensing &gt; Smart License</li> </ul> |